## 教師開啟助教權限

若教師要幫助教開啟在 iCAN 教學平台的權限,請先確認已經完成助教帳號的申請。詳細申請步驟請見「iCAN 遠距教學平台-下載填寫助教申請表」。

1. 請教師使用自己的帳號、密碼登入 iCAN 教學平台(<u>http://www.elearn.fju.edu.tw</u>)

| 天主教 輔 仁 大 學<br>FU JEN CATHOLIC UNIVERSITY                                                                      |                                                                                                    |
|----------------------------------------------------------------------------------------------------|----------------------------------------------------------------------------------------------------|
| ▶ iCAN遠距教學平台                                                                                                   | ▋:■ 使用者登入                                                                                                    |
| 条統公告 iCAN5 <u>必讀文件</u><br>iCAN教學平台升級版(iCAN5)教育訓練公告請至 <u>http://edu.cc.fju.edu.tw</u> 報<br>, 頁面左邊點選「教育訓練.線上報名」。 | <ul> <li>■ 帳號: 012345</li> <li>৵ 密碼: ••••••</li> <li>送出 忘記 LDAP 密碼</li> <li>¥iCAN ▲</li> <li>使用說明 ▲</li> </ul> |

2. 登入 iCAN 教學平台,點選要進入的課程,例如點選「iCAN 測試課程 03」。

| 課程清單      | 我的好友 我的留言            | 目前                                    |
|-----------|----------------------|---------------------------------------|
| 系級        | 課程名稱                 | 授課老師                                  |
| (全)體育 0   |                      | <mark>教室</mark> 蕭明婧 ADMIN<br>李玉如 李老師2 |
| 全人國文 ()   | 🗣 <u>iCAN5測試課程02</u> | 數室 史明輝 蔣安平 程嘉玲<br>ADMIN 老師1           |
| (全)體育 0   | A ican5測試課程03        | 教室 李玉如                                |
| (全)專業倫理 0 | A ICAN測調式課程03        | <mark>教室</mark> ADMIN 老師1<br>李玉如 李老師2 |

3. 進入課程後,教師可先至「師生-師生管理」確認是否完成助教帳號的申請。

點選「師生-師生管理」後,可在老師&助教欄位中,看到助教的身分、系級、學號及姓名。

| 課程功能           | -    |        |   |         |       | 11         |        |
|----------------|------|--------|---|---------|-------|------------|--------|
| + 全開 - 全闘      | 日老師  | 18. 助教 | 8 |         |       |            | 10.000 |
| ± 🗾 /)711      |      |        |   | 身分      | 系級    | 學號         | 姓名     |
|                |      |        | 0 | 来師      |       | £01000     | 本工加    |
| 🖃 🌔 師生         |      |        | * | -500    |       | 1J01772    | 7-7280 |
| 師生管理           | 2    |        | * | 老師      |       | demoadmin  | ADWAIN |
| 1 點名簿          |      |        | 0 | 老師      | (冬)岫吉 | icont+02   | 本半師2   |
| 王 🜔 歴程         | L] 3 |        | * | -C 1001 | (土)證目 | icanttoz   | 구·ሪ미나스 |
| 🖃 🎁 設定         | 4    |        | * | 老師      |       | demoteach1 | 老師1    |
| 常用功能         + | 5    | ₫      | * | 助教      | 中交    | 598011064  | 黄珮雯    |

若有看見助教的資料,則表示助教帳號申請完成,教師可繼續進行開啟權限的動作,若無請先完成助教帳號申請的動作。

4. 確認已完成助教帳號的申請後,請點選「設定」前的!, 開啟設定的權限。

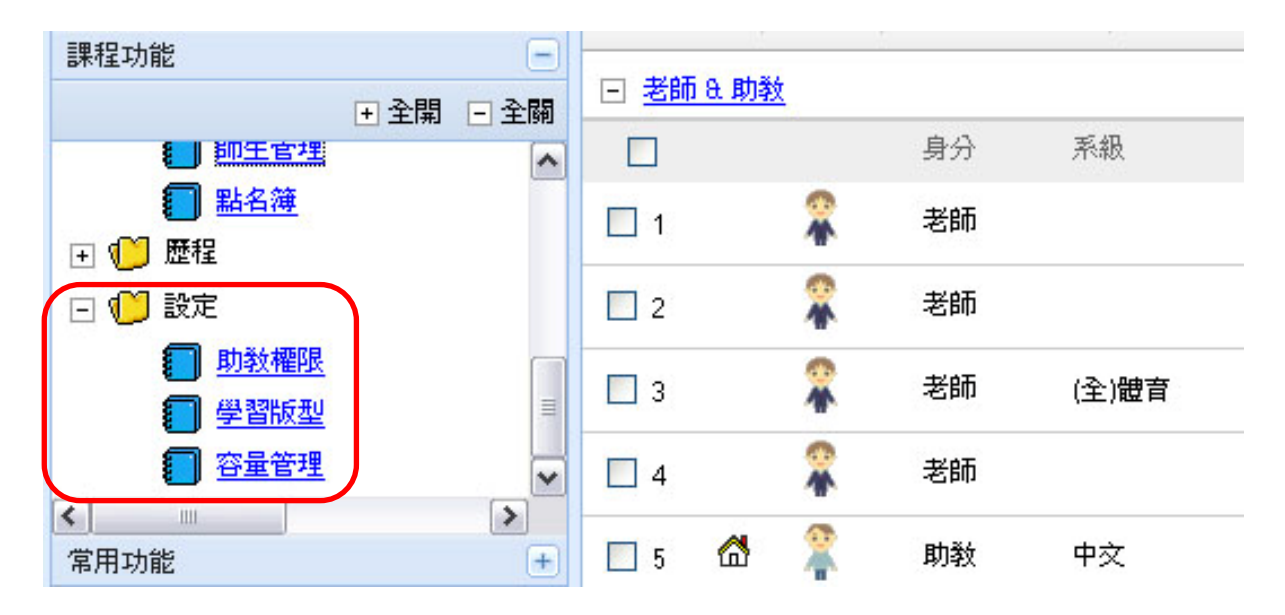

5. 請點選「助教權限」,可以打勾的地方就是教師可以開啟給助教的權限。例如勾選「上傳教材」和「作業管理」的助教權限。

| 課程學習架構 +  | 功能項目        | 老師模組 | 助教模組 | 學生模組 | 如果要給予助教人員擁有此功能的管理權限,諸勾選以下核取方塊 |
|-----------|-------------|------|------|------|-------------------------------|
| 課程功能      | ⊻ <u>教材</u> |      |      |      |                               |
| 王 全開 □ 全開 | 上傳教材        | >    |      |      | ☑ 助教管理                        |
|           | ☑ 線上參考資源    | ×    |      |      | □助教管理                         |
| ●      歴程 |             |      |      |      |                               |
| 🕞 🌔 設定    | 🗹 心得討論      | >>   |      |      | □助教管理                         |
|           | 🗹 討論版管理     | >    |      |      | □助教管理                         |
|           | 🗹 即時討論      | >>   |      |      | □ 助教管理                        |
|           | ☑ <u>作業</u> |      |      |      |                               |
| 常用功能 +    | 「作業管理       | ×    |      |      | ☑ 助教管理                        |

6. 最後再按「儲存設定」,即完成助教權限的開啟。

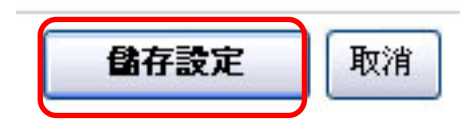

7. 教師開啟助教的權限完成之後,助教只要使用自己的 LDAP 帳號,登入 iCAN 教學平台,進入課程中,就可以使用教師所開啟的功能。